$\$ 

# कामको नयाँ समय राख्ने घडीहरू कसरी चलाउने

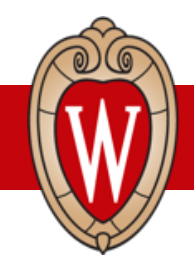

आफ्नो Wiscard स्क्यान गर्ने ठाउँ माथि राख्नुहोस् । के गर्नुपर्छ रोज्न स्क्रिनमा थिच्नुहोस् । यदि तपाईंले त्रुटिको सन्देश देख्नुभयो भने, सुपरभाईजरलाई भन्नुहोला ।

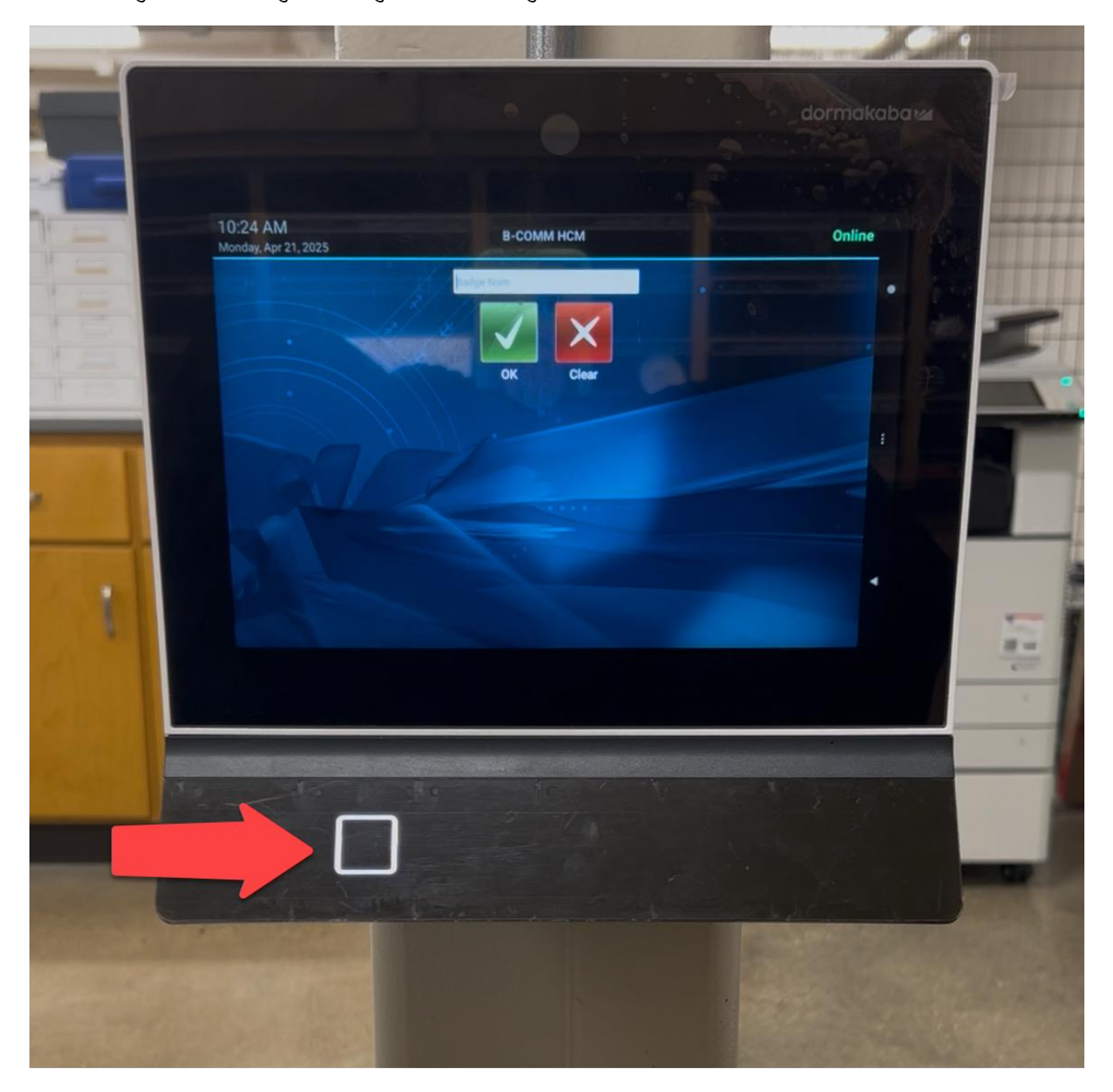

#### कसरी कामको शुरूवात समय राख्ने (Clock In)

• नियमित शिफ्ट शुरू गर्नको लागि हरियो काम शुरू (Clock In) बटन थिच्नुहोस् ।

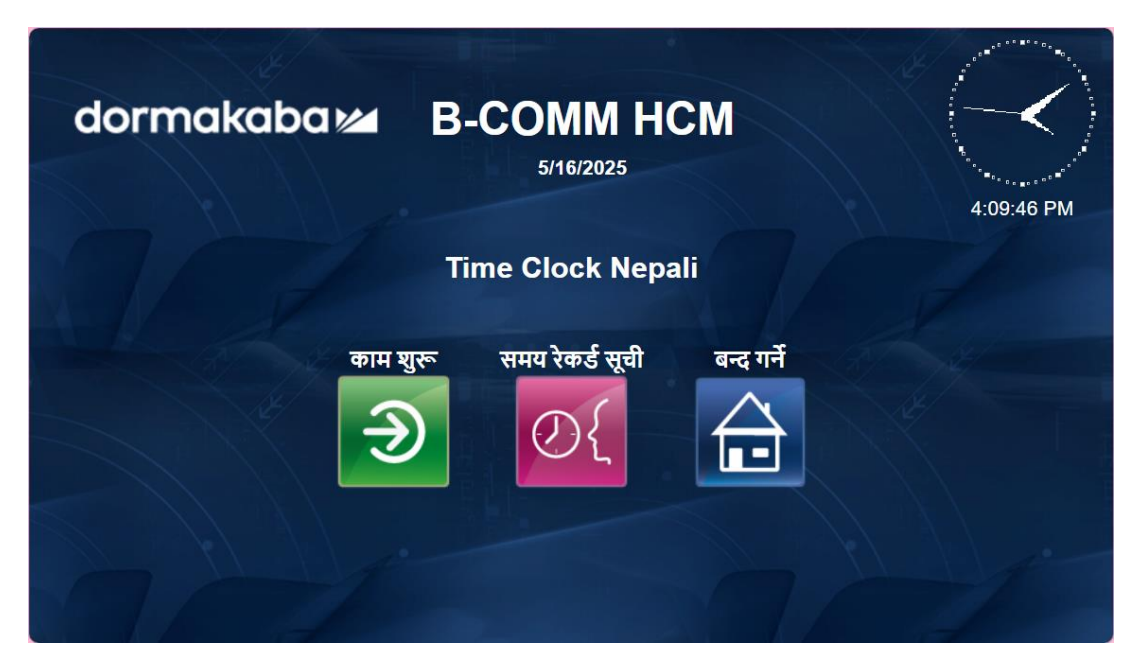

- यदि तपाईंले एउटा भन्दा बढी काम गर्नुहुन्छ भने, आफूले अहिले गर्ने काम रोज्नुहोस् । त्यसपछि साँच्ने (Save)
  थिच्नुहोस् ।
- काम शुरू गर्नु भएपछि, एउटा हरियो सफल (SUCCESS) सन्देश देख्नुहुनेछ।

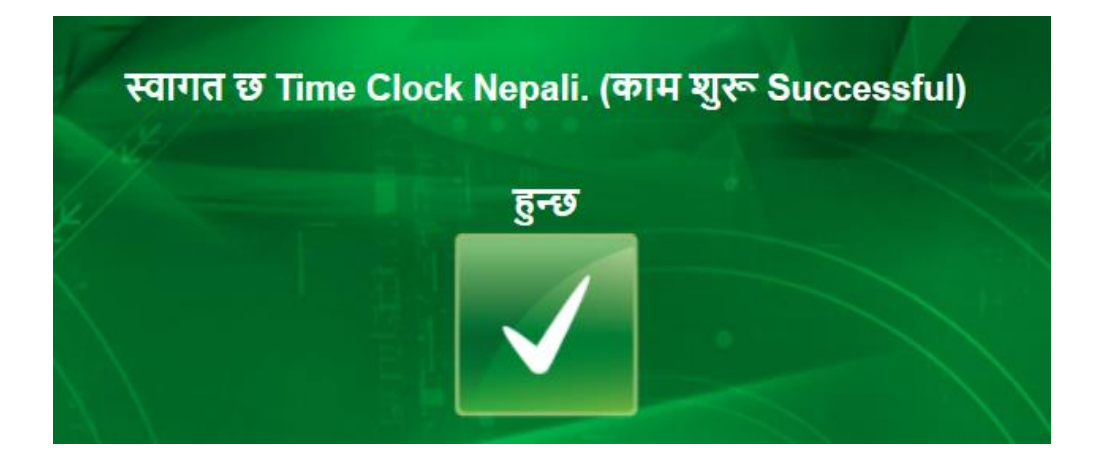

## कसरी कामको अन्त्य समय राख्ने (Clock Out)

• आफ्नो शिफ्ट सक्नको लागि रातो काम अन्त (Clock Out) बटन थिच्नुहोस्।

| dormakal | ba⊯B⊦    | -COMM H(<br>5/16/2025 | СМ         | 3:57:14 PM |
|----------|----------|-----------------------|------------|------------|
|          | T        | me Clock Nepa         | ali        |            |
|          | काम अन्त | समय रेकर्ड सूची       | बन्द गर्ने |            |

कदम सक्नु भएपछि, एउटा हरियो सफल सन्देश देख्नुहुनेछ ।

# समय रेकर्ड सूची (Time Record View)

- आफ्नो अघिल्लो शिफ्ट र विश्रामहरूको समय हेर्नको लागि समय रेकर्ड सूची (Time Record View) मा थिच्नुहोस्।
- कुनै मिति रोज्नुहोस् र भयो (Done) मा थिच्नुहोस्।
- तपाईंले कामको समय राख्ने घडीमा राख्नुभएको **समय** मात्र देख्नुहुनेछ, Workday मा गरिएको बदल देख्नु **हुनेछैन**।

| dormakaba 🚧 B-CC    | <b>DM</b><br>5/16      | M HCM                  | 3:57:51 PM |
|---------------------|------------------------|------------------------|------------|
| Pu                  | ncn                    | nme                    |            |
| Event               | Stage                  | Punch Time Stamp       |            |
| काम फिर्ता          | Start                  | 2025-05-16 03:38:34 PM |            |
| काम अन्त-काम फिर्ता | End                    | 2025-05-16 03:39:50 PM |            |
| काम शुरू            | Start                  | 2025-05-16 03:41:11 PM |            |
| भयो                 | मे <u>र</u><br>[2]<br> | तु बन्द गर्ने<br>हि    |            |

- कदम सक्नु भएपछि, एउटा हरियो सफल सन्देश देख्नुहुनेछ ।
- तपाईंले गर्नुपर्ने काम सकियो । समय राख्ने घडीले एकछिन पछडि तपाईंलाई आफैँ लग आउट गर्दिन्छ ।

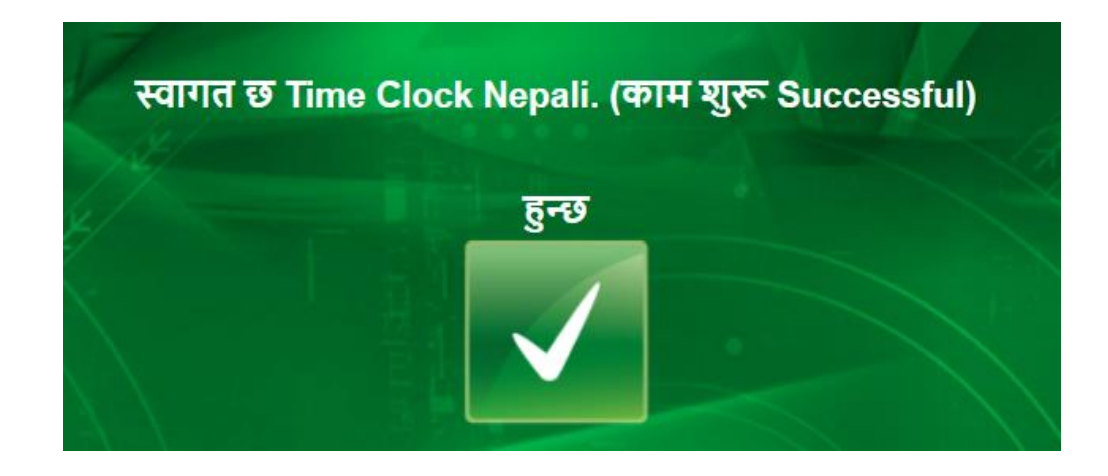

#### सम्भव त्रुटिहरू

- अवैध ब्याज (Invalid Badge): Workday मा तपाईंको Wiscard राखिएको छैन वा तपाईंको Wiscard को म्याद सकियो।
  - आफ्नो सुपरभाईजरलाई भन्नुहोला।
- त्रुटि: कामको समय राख्ने कार्य XX बेलासम्म चलाउन सकिँदैन (Error: Cannot Use UW\_Clock Event again until XX): धेरै चाँडो अर्को कदम चाल्न खोज्नुभयो।
  - १ मिनेट कुर्नुहोस् र फेरि प्रयास गर्नुहोस् ।
- F\_Position को पुष्टीकरण असफल भयो (Validation Failed for F\_Position): तपाईले कार्यपद रोज्नुभएन।
  - आफ्नो कार्यपद रोज्नुहोस् र फेरि प्रयास गर्नुहोस् ।
- तपाईले रोज्नुभएको भाषा देखिएको छैन।
  - o आफ्नो सुपरभाईजरलाई भन्नुहोला। HR ले Workday मा तपाईंले रोज्नुभएको भाषा अपडेट गर्न सक्नेछन्।

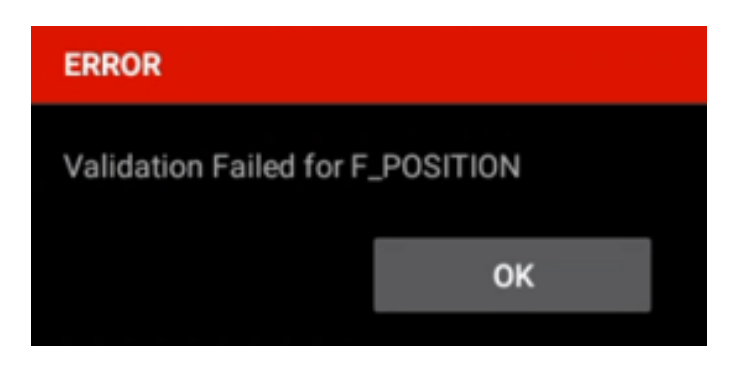

#### \*Athletics र Rec Well मात्र: खाजा समय शुरू र अन्त्य

यदि तपाईंले खाजाको समय शुरू र अन्त्य गर्न कामको समय राख्ने घडी चलाउनुहुन्छ भने:

- आफ्नो खाजाको समय शुरू गर्न खाजा समय शुरू (Meal Start) मा थिच्नुहोस्।
- विश्रामबाट फर्कनु भएपछि, खाजा समय अन्त्य (Meal End) मा थिच्नुहोस्।

| B-COMM HCM<br>5/16/2025 |          |               |            |                 |            |  |
|-------------------------|----------|---------------|------------|-----------------|------------|--|
|                         |          | Time          | e Clock Ne | pali            |            |  |
|                         | काम अन्त | खाजा समय शुरू | बदल        | समय रेकर्ड सूची | बन्द गर्ने |  |

## \*Athletics मात्र: काम शुरू – परियोजना (Clock In – Project)

विशेष खेलकुद कार्यक्रमहरूको लागि ''परियोजना'' मेनुमा थिच्नुहोस्:

- काम शुरू परियोजना (Clock In Project) मा थिच्नुहोस्।
- कार्यपद र परियोजना रोज्नुहोस्।
- साँच्ने (Save) मा थिच्नुहोस्।

| dormakaba 🚧 🖪 | 5/12/2025                      | 9:53:05 PM                                                                |
|---------------|--------------------------------|---------------------------------------------------------------------------|
| व             | गम शुरू - परियोजना             |                                                                           |
| परियोजना      | Commencements ~                | V Alle                                                                    |
|               | Commencements                  | B/ AL                                                                     |
|               | Concerts - Shows               |                                                                           |
|               | External Event                 |                                                                           |
|               | No Specific Event              | $\langle \langle \rangle \rangle \langle \rangle \langle \rangle \rangle$ |
|               | UW Football                    |                                                                           |
|               | UW General Sports              |                                                                           |
|               | UW Hockey                      | $\times 1 $ $\times 1 $                                                   |
|               | UW Mens BB                     |                                                                           |
|               | UW Volleyball                  |                                                                           |
|               | UW Womens BB                   |                                                                           |
|               | WIAA Events High School Events |                                                                           |

|| 4 ||

#### \*Rec Well र हाउजिङ्ग मात्र: बदल (Transfer)

यदि तपाईले एउटा भन्दा बढी कार्यपदमा काम गर्नुहुन्छ भने:

- आफ्नो शिफ्टमा एउटा कार्यपदबाट अर्कोमा बदल्नको लागि ''बदल (Transfer)'' मेनुमा थिच्नुहोस्।
- Workday ले तपाईले आफ्नो पहिलो कार्यपद अन्त्य गर्नुभएर अर्को कार्यपद शुरू गर्नुभएको देखाउँनेछ।

## \*हाउजिङ्ग मात्र: काममा फिर्ता (Call Back)

- २ वा ४ घण्टाको शिफ्टको काम छ भने काममा फिर्ता (Call Back) मा थिच्नुहोस्।
- कार्यपद र कामको समय राख्ने कोड (२ वा ४ घण्टा) रोज्नुहोस्।
- साँच्ने (Save) मा थिच्नुहोस्।

| dormakaba 🚧 | B-COMM<br>HCM<br>5/12/2025                                         | 11:48:22 PM |
|-------------|--------------------------------------------------------------------|-------------|
| का<br>समय   | ाम फिर्ता Call Back<br>ग राख्ने कोड 2Hours र<br>2 Hours<br>4 Hours |             |
| साँग्ने     | मेनु बन्द गर्ने<br>Э 🕒                                             |             |

समस्या वा प्रश्नहरू भएमा मैले कसलाई सम्पर्क गर्न सक्छु ?

आफ्नो सुपरभाईजरसँग कुरा गर्नुहोला।